## **Controlling Google Classroom Notification for Students**

After feedback from parents about the number of email notifications from Google Classroom, the platform a lot of the subject areas are using, I have put together some instructions to control this.

The default setting is all notifications generate an email, to stop this follow the instructions below.

Full instructions can be found here. Google Classroom Help

| Google Classroom<br>9H Maths Mrs Barker                                                                                                    | In your Google Classroom "home" page find the three line dropdown menu.                                                                                                    |
|----------------------------------------------------------------------------------------------------|----------------------------------------------------------------------------------------------------|
| Enrolled<br>To do<br>2 2019-20 Yr 10P<br>Archived classes<br>Settings                                                                                                    | Scroll to the bottom and find the settings icon.<br>Click on it.                                                                                                    |
| Notifications<br>Email<br>Receive email notifications                                                                                                    | Find the notifications section and click on the slider to turn on.                                                                                                    |
| Notifications   Email   Receive email notifications   Comments   Comments on your posts   Comments on your posts   Comments that mention you   Private comments on work   Classes you're enrolled in   Work and other posts from teachers   Returned work and grades from your teachers   Invitations to join classes as a student | You will now get a long list of options with<br>ON/OFF sliders next to them.<br>The two sections students need to think about<br>are shown:<br>Comments.<br>Classes you're enrolled in. |
| You can now decide on what notifications you would like                                                                                                    |                                                                                                    |
| Student notifications                                                                                                    |                                                                                                    |
| To know when                                                                                                    | Turn on:                                                                                                    |
| Someone comments on your post                                                                                                    | Comments on your posts                                                                                                    |
| Someone mentions you in a post or comment                                                                                                    | Comments that mention you                                                                                                    |
| A teacher sends you a private comment                                                                                                    | Private comments on work                                                                                                    |
| A teacher creates an assignment, question, or<br>announcement                                                                                                    | Work and other posts from teachers                                                                                                    |
| A teacher grades or returns work                                                                                                    | Returned work and grades from your teachers                                                                                                    |
| A teacher invites you to a new class                                                                                                    | Invitations to join classes as a student                                                                                                    |
| You have unsubmitted work that's due within 24 hour                                                                                                    | s Due-date reminders for your work                                                                                                    |